## ¿Cómo activar la clave para la Zona Transaccional de Afiliado?

¡Ponemos a tu disposición esta guía para facilitar el **Proceso de Activación de Clave** de la Zona Transaccional Afiliado!

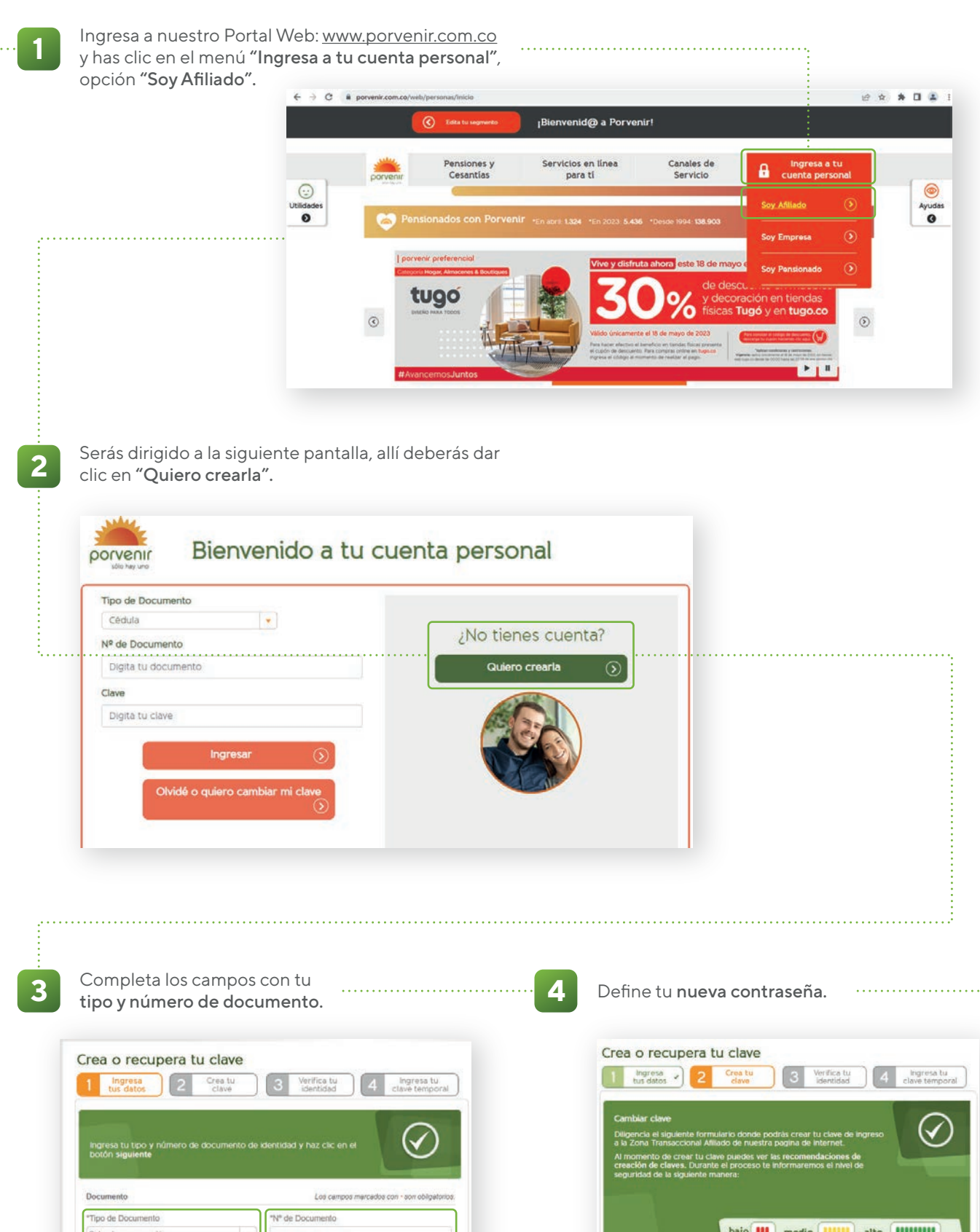

| No soy un robot                                                                                                    | * Escribe lu nueva clave: * Confirma lu nueva clave:                                                                                                    |
|----------------------------------------------------------------------------------------------------|----------------------------------------------------------------------------------------------------|
|                                                                                                    |                                                                                                    |
|                                                                                                    | Ver reconenduciones para cambar o crear fa clave                                                                                                    |
|                                                                                                    | Spannie                                                                                                    |
|                                                                                                    |                                                                                                    |
|                                                                                                    |                                                                                                    |
| Verifica tu identidad respondiendo las preguntas (perso                                                                                                    | nales y financieras)                                                                                                    |
| de seguridad e ingresa la fecha de expedición de tu docu                                                                                                    | umento.                                                                                                    |
| Crea o recupera tu clave                                                                                                    |                                                                                                    |
| 1 tus datos - 2 crea tu clave - 3 vertica tu identidad 4 clave temporal                                                                                     |                                                                                                    |
| Por favor responde las siguientes preguntas para validar tu identidad, selecciona las respuestas correctas y haz clic en el botón siguiente para continuar. |                                                                                                    |
| Cuestionario                                                                                                    |                                                                                                    |
| *Pregunta1                                                                                                    | Fecha Expedición del Documento                                                                                                    |
| ¿Con cuál de estas direcciones se familiariza?<br>Seleccione una opción. ♥                                                                                  | Día  Mes Año                                                                                                    |
| "Pregunta2<br>/ Cusil es el luaar de expedición de su códula?                                                                                               | Siquj                                                                                                    |
| Seleccione una opción.                                                                                                    |                                                                                                    |
| *Pregunta3<br>¿Por cuál de los siguientes conceptos realizó su<br>útimo netin de ensantas?                                                                  |                                                                                                    |
| Seleccione una opción.                                                                                                    |                                                                                                    |
|                                                                                                    |                                                                                                    |
|                                                                                                    |                                                                                                    |
|                                                                                                    |                                                                                                    |
| Una vez respondas correctamente las preguntas                                                                                                    | Crea o recupera tu clave                                                                                                    |
| de seguridad, <b>recibiras una clave temporal</b> al<br>teléfono celular y/o correo registrado en Porvenir,                                                 | 1 Ingrésa v<br>tus datos • 2 crea tu • 3 Vérinta tu • 4 Ingrésa tu<br>tus datos • 2 clave • 3 Vérinta tu • 4 clave temporal                                                                                          |
| ingrésalo para finalizar con la activación de tu<br>clave.                                                                                                  | Parla Inalizar la activación de fui cave necesinas de un compo de activación.<br>Selecciona a donde deseas que te enviernos el código y haz click en Generar<br>Código<br>Correo Electrónico terminado en @gmail.com |
|                                                                                                    | Celular terminado en 6457                                                                                                    |
|                                                                                                    |                                                                                                    |
|                                                                                                    |                                                                                                    |
| Al verificar tu identidad, ingresarás al inicio                                                                                                    |                                                                                                    |
| de la Zona Transaccional para afiliados.                                                                                                    |                                                                                                    |
|                                                                                                    |                                                                                                    |
|                                                                                                    | Usted se encuentra en el portal<br>Personas                                                                                                    |
| Bienvenido a la Zona Transaccional Afiliado                                                                                                    | Cerrar Sesión 🕞                                                                                                    |
| Selecciona en el menú la transacción que deseas efectuar:                                                                                                   | Bienvenido,<br>Consultas y                                                                                                    |
| o dos<br>o dos<br>o so<br>o so<br>o so<br>o so<br>o so<br>o s                                                                                               | See Presid de Segunidad                                                                                                    |
| mile multi fiftea                                                                                                    | Perfit de Cliente Calidad de Cliente                                                                                                    |

**Ten en cuenta:** En caso de que no logres pasar la validación de identidad tendrás a tu disposición las siguientes opciones:

| Ingresa<br>tus datos | ~ 2 | Crea tu<br>clave | -) | 3 | Verifica tu<br>identidad | 4 | Ingresa tu<br>clave temporal |
|----------------------|-----|------------------|----|---|--------------------------|---|------------------------------|
|----------------------|-----|------------------|----|---|--------------------------|---|------------------------------|

1

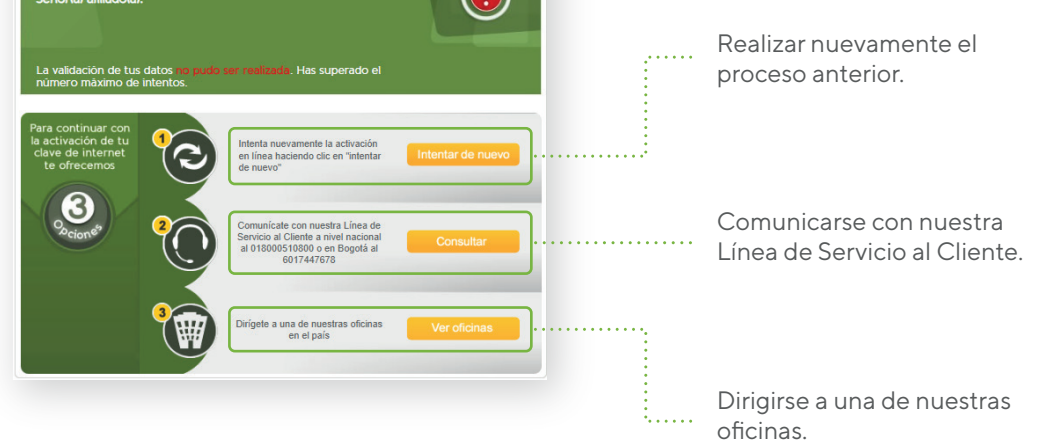